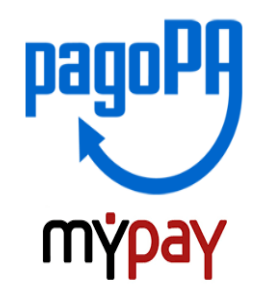

#### INDICAZIONI PER L'UTILIZZO DEL PORTALE DEI PAGAMENTI MYPAY

1) Collegarsi al portale https://mypay.provincia.tn.it/pa/home.html

2) Scegliere l'ente beneficiario scrivendo anche solo GALILEI e poi cliccare su cerca

| pagoPH MY                                                                                                    | раү                                                                                                    | 👗 Accedi                                       |
|----------------------------------------------------------------------------------------------------|----------------------------------------------------------------------------------------------------|------------------------------------------------|
| Portale dei P                                                                                                    | Pagamenti della Provincia Autonoma di Trento                                                                                                    |                                                |
|                                                                                                    | Seleziona l'ente beneficiario<br>MAGGIORI INFORMAZIONI<br>Cerca un ente e scopri i servizi oppure paga un a<br>GALILEI                                                                                                    | CERCA                                          |
| Benvenuto ne<br>le Pubbliche A<br>Bervenuto nel Portale<br>All'interno del Portale<br>Per accedere in manin<br>SPID è il sistema di a<br>orifine della Pubblica.<br>(http://www.spid.gov.it<br>Se non hai ancora<br>(http://www.spid.gov.it | I Portale del Pagamenti per i cittadini verso<br>Amministrazioni<br>del Pagamenti per i cittadini verso le Pubbliche Amministrazioni.<br>puol agire come utente Anonimo o come utente Autenticato.<br>sra autenticata è richiesta la tua Carta Pirey Servizi o un account SPID.<br>ccesso che consente di utilizzare, con un'identitĂ digitale unica, i servizi<br>Amministrazione e dei privati accivatali. Maggiori informazioni su SPID<br>).<br>un'dentità digitale, richiedila ad uno dei gestori: Richiedi SPID<br>richiedi-spid). |                                                |
|                                                                                                    | Avvisi di Pagamento<br>Se hai ricevuto un Avviso di Pagamen                                                                                                    | nto puoi pagario online nell'apposita sezione. |

# 3) Selezionare "LICEO SCIENTIFICO GALILEO GALILEI di Trento Viale Bolognini,88"

| Portale dei Pagamenti della Provincia Autonoma di Trento |                                                                                                   |                           |  |
|----------------------------------------------------------|---------------------------------------------------------------------------------------------------|---------------------------|--|
| 😥 Liceo                                                  | 🔮 Liceo Scientifico Galileo Galilei di Trento Viale Bolognini, 88                                 |                           |  |
|                                                          |                                                                                                   |                           |  |
|                                                          |                                                                                                   |                           |  |
| Scelta be                                                | neficiario                                                                                        |                           |  |
| Scelta be<br>Effettua la ricer<br>Selezione Ente         | Ineficiario       rca oppure seleziona l'ente a cui si desidera accedere.       GALILEI     Cerca | Visualizza tutti gli enti |  |
| Scelta be<br>Effettua la ricer<br>Selezione Ente<br>Ente | neficiario<br>rca oppure seleziona l'ente a cui si desidera accedere.<br>GALILEI Cerca            | Visualizza tutti gli enti |  |

SC01 – Versamenti attività didattiche per viaggi di istruzione, visite guidate, soggiorni linguistici, corsi, certificazioni

SC02 – Altri versamenti ovvero contributo volontario e versamenti non ricompresi nelle voci SC01-SC03-SC04-SC05

SCO3 – Cauzioni

SC04 – Fideiussioni

SC05 – Recuperi / Rimborsi per utilizzo occasionale strutture scolastiche, recuperi somme non dovute, rimborsi per danni, rimborsi vari

| Altre tipologie di pagamento                                                   |  | SC01 - Versamenti attività didattiche |  |
|--------------------------------------------------------------------------------|--|---------------------------------------|--|
| Scegli il tipo di pagamento e procedi alla<br>compilazione dei campi richiesti |  | SC02 - Altri versamenti               |  |
|                                                                                |  | SC03 - Cauzioni                       |  |
|                                                                                |  | SC04 - Fideiussioni                   |  |
|                                                                                |  | SC05 - Recuperi e rimborsi            |  |
|                                                                                |  |                                       |  |

**5) Compilare i campi richiesti** Nome e Cognome dello studente o del Versante (<u>N.B.: prestare attenzione a cosa richiede il FORM</u>) Codice Fiscale, Inserire la causale e l'importo relativi all'iscrizione

Prestare attenzione alla mail inserita nell'ultimo campo in quanto servirà per ricevere la comunicazione su come procedere con il pagamento e le ricevute telematiche. (verificare che non ci sia un punto finale inserito di default dal sistema).

# Pagamento Dovuto : SC01 - Versamenti attività didattiche

| 0                                                                              | Nome dello studente *               |
|--------------------------------------------------------------------------------|-------------------------------------|
| 0                                                                              | Cognome dello studente *            |
| •                                                                              | Codice Fiscale *                    |
| 0                                                                              | Classe frequentata *                |
| ~ 0                                                                            | Tipologia dell'attività didattica * |
| viaggi istruzione<br>visite guidate<br>soggiorni linguistici<br>certificazioni | Causale *                           |
| corsi                                                                          | Importo*                            |
|                                                                                | E-Mail*                             |

#### 6) selezionare su "aggiungi al carrello"

Pagamento Dovuto : SC01 - Versamenti attività didattiche

|                | 0                         |                                 |
|----------------|---------------------------|---------------------------------|
|                | 0                         |                                 |
|                | 0                         |                                 |
|                | 0                         |                                 |
| certificazioni | ~ 0                       |                                 |
| PET B1         | 0                         |                                 |
| 94 €           |                           | _                               |
|                |                           | 4 4                             |
|                |                           | Indietro Aggiungi al carrello P |
|                | certificazioni PET B1 94€ |                                 |

Se l'inserimento è andato a buon fine vi verrà inviato un link all'indirizzo mail indicato in precedenza da utilizzare **entro 5 minuti**. <u>Scaduti i 5 minuti bisognerà ricompilare tutti i campi.</u>

| Portale dei Pagamenti della Provincia Autonoma di Trento                                                                                                    |  |  |
|----------------------------------------------------------------------------------------------------|--|--|
| Liceo Scientifico Galileo Galilei di Trento Viale Bolognini, 88                                                                                                    |  |  |
| Ti abbiamo inviato una mail all'indirizzo che hai specificato. Controlla la posta in arrivo e segui le istruzioni riportate nella mail per proseguire con il pagamento. |  |  |
| Portale Pagamenti Provincia autonoma di Trento: Verifica email                                                                                                    |  |  |
| MyPay <no-reply-mypay@infotn.it></no-reply-mypay@infotn.it>                                                                                                    |  |  |
| Gentile contribuente,                                                                                                    |  |  |
| per proseguire il pagamento online segui il link sotto riportato                                                                                                    |  |  |
| https://mypay.provincia.tn.it/pa/public/carrello/anonimo/spontaneo/paaSILInviaRichiestaPagamento.html?idSe                                                              |  |  |

7) Per concludere la procedura di pagamento si può scegliere tra due modalità: Prepara Avviso da stampare oppure Procedi con il pagamento online:

a) cliccare sul pulsante Prepara Avviso da stampare:

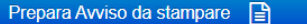

Avviso cartaceo

Ti sarà richiesto di compilare l'anagrafica del soggetto intestatario dell'avviso. In seguito potrai salvare il pdf dell'avviso, stamparlo e procedere al pagamento con le seguenti modalità: Recandoti fisicamente ad uno sportello di un Prestatore di Servizi di Pagamento

(Banche, Poste, Tabaccai e altri canali) abilitato all'incasso (Operatori abilitati).
Tramite home banking (Servizio CBILL) se la tua banca fa parte del Consorzio CBI (Clicca di seguito per visualizzare l'elenco degli istituti finanziari che aderiscono a pagoPA® tramite il servizio CBILL: Link)

Con questa operazione viene predisposto un **avviso cartaceo** da stampare e pagare presso uno sportello fisico (banche, poste, tabaccai...) o tramite home banking attraverso l'addebito CBILL. Si accede al proprio Inbank alla voce pagamenti servizi CBILL compilando i campi richiesti. Il Codice CBILL e il **Codice Avviso da inserire** sono riportati in basso nell'avviso di pagamento.

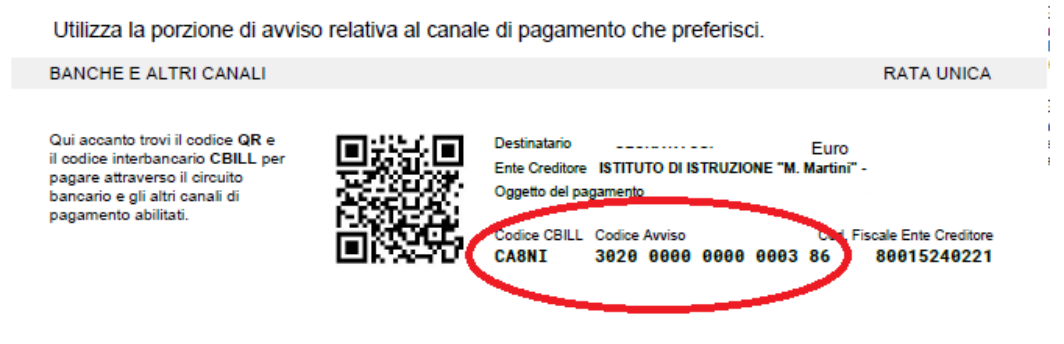

### b) cliccare sul pulsante Procedi con il pagamento online.

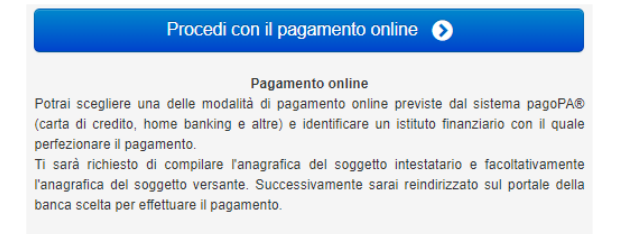

Con questa operazione si procedere subito con il pagamento online.

Nel caso in cui si scelga il pagamento online verranno proposti 3 canali:

- carta di credito
- conto corrente bancario (se la tua banca è presente tra quelle in elenco)
- altri metodi: PayPal, Satispay o altre app dedicate

| ( | Come vuoi pagare?         |
|---|---------------------------|
| - | Carta di credito/debito   |
| Î | Conto corrente            |
|   | Altri metodi di pagamento |

Scegliere **MyBank** se non si riesce a trovare la propria banca e poi effettuare la ricerca della banca presso cui si ha il conto corrente.

Per approfondire tutti gli aspetti inerenti "PagoPA" è disponibile sul sito <u>https://pagopa.provincia.tn.it/</u>, una guida specifica messa a disposizione dalla Provincia autonoma di Trento all'indirizzo: <u>https://pagopa.provincia.tn.it/Breve-guida-all-utilizzo</u>.

N.B.: Delle modalità di pagamento pre-esistenti PagoPA rimane in uso il versamento in contanti presso gli sportelli dell'Istituto cassiere della scuola (Unicredit)